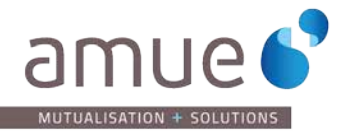

+

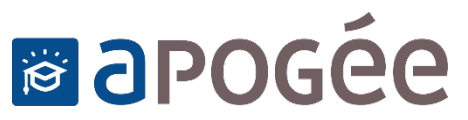

**Guide** Droits différenciés

# Sommaire

| I.   | Rappels sur les droits différenciés                                            | 2  |
|------|--------------------------------------------------------------------------------|----|
| A.   | Diplômes 2                                                                     |    |
| В.   | Nationalité 2                                                                  |    |
| C.   | Exonérations 2                                                                 |    |
| II.  | Les droits différenciés dans Apogée                                            | 4  |
| Α.   | Situation Droits 4                                                             |    |
| В.   | Identification de la population5                                               |    |
| III. | Exemples de paramétrage de cas métiers                                         | 25 |
| A.   | Exonération de tous les extracommunautaires 25                                 |    |
| В.   | Je ne souhaite paramétrer les droits qu'avec la Situation Droits par défaut 25 |    |
| C.   | Les étudiants de master sont exonérés des droits différenciés                  |    |
| D.   | Exonération partielle pour les étudiants de certains pays 25                   |    |
| Ε.   | Les étudiants de l'université de Tokyo sont exonérés des droits différenciés   |    |
| F.   | Exonérations partielles                                                        |    |

+

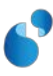

# I. RAPPELS SUR LES DROITS DIFFERENCIES

Des droits différenciés ont été mis en place en 2019. Les étudiants extracommunautaires sont sujets à des droits majorés par rapport aux droits communautaires.

# A. Diplômes

Les diplômes concernés par les droits différenciés sont :

- Les diplômes nationaux de cycle de licence
- Les diplômes nationaux de cycle de master
- Les titres d'ingénieurs

En revanche, les étudiants s'inscrivant sur les diplômes suivant **ne sont pas assujettis** aux droits différenciés :

- HDR
- Doctorats d'université
- 3èmes cycles (longs) des études médicales, odontologiques et pharmaceutiques
- Diplômes Universitaire

# **B.** Nationalité

Les étudiants communautaires **ne sont pas assujettis** aux droits différenciés. Il s'agit des étudiants ressortissants de l'un des pays suivants :

- Membres de l'UE
- Membres de l'EEE
- Confédération Suisse, Monaco et Andorre

Les étudiants extracommunautaires sont les ressortissants des pays qui non listés ci-dessus.

Ne sont pas assujettis aux droits différenciés, les cas particuliers suivants :

- Etudiants québécois
- Membres de la famille d'un citoyen de l'Union/EEE/Suisse
- Réfugiés/bénéficiaire protection subsidiaire (ou son enfant ...)
- Résidents de longue durée (ou son enfant ...)
- Domiciliés fiscaux > 2 ans (rattaché...)
- Inscrits en 2018/2019
- Etudiants de CPGE

Sont assujettis aux droits différenciés tous les autre cas.

# **C. Exonérations**

Les étudiants assujettis aux droits différenciés peuvent en être exonérés.

Il existe plusieurs types d'exonérations :

- Bourses d'ambassades :
  - Attribution de bourses du gouvernement français (exonération totale)

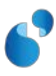

- Ou exonération des droits différenciés (exonération partielle = montant égaux aux droits communautaires)
- Exonérations établissement (totales ou partielles) :
  - Pour des populations (critères à définir)
  - Exonérations de situations particulières

Les exonérations établissement doivent respecter le ratio suivant :

# Nombre d'étudiants exonérés par l'établissement

(hors BGF et BCS, exonérations d'ambassades, conventions d'échange, programmes internationaux, formations à distance, publics empêchés)

# Nombre d'étudiants communautaires et

extracommunautaires inscrits (y compris DU)

(hors formation continue et auditeurs libres, hors BGF et BCS)

# **D.** Imputations comptables :

Pour information : le plan comptable a évolué en janvier 2020. Rapprochez-vous de votre agence comptable.

Les droits de scolarité applicables aux diplômes nationaux sont intégrés sous cette subdivision mais uniquement pour les droits des :

- étudiants nationaux ou assimilés (706211) (anciennement 706511)
- étudiants internationaux hors pays membres de l'UE ou assimilés (706213) (anciennement 706513).
- La subdivision spécifique aux étudiants membres de l'UE ou assimilés n'a pas été retenue, ces étudiants étant assujettis aux mêmes droits que les étudiants nationaux.

Remarque : les étudiants extracommunautaires non assujettis (doctorants, CPGE, etc.) sont à comptabiliser dans le sous-compte n°706211 consacré aux étudiants français et assimilés (Cf. « Guide de mise en œuvre des droits différenciés et des exonérations à destination des établissements » de la documentation DGESIP).

# E. Documentation DGESIP :

Pour accéder aux informations actualisées, le site de référence est celui de la DGESIP :

https://services.dgesip.fr/T883/S234/bienvenue\_en\_france

Voir en particulier :

- le « guide de mise en œuvre des droits différenciés et des exonérations à destination des établissements »,
- ainsi que la fiche technique « assujettissement aux droits différenciés ».

< 10 %

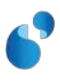

# II. LES DROITS DIFFERENCIES DANS APOGEE

# **A. Situation Droits**

En version 6.00 d'Apogée, la notion de **Situation Droits** remplace la **catégorie exonération extracommunautaire** (introduite en version 5.20.40). Son paramétrage s'effectue dans l'écran accessible par le menu *Référentiel > Inscription > Droit et exonération* (et non plus dans OPI).

Le Code situation Droits contient 5 caractères (contre 2 pour la catégorie exonération extracommunautaire). Ce code correspond à une valeur SISE. Vous pourrez décliner les codes SISE en différentes valeurs de Situations Droits. Dans l'exemple ci-dessous, les codes SISE B1 et B6 sont déclinés. En effet, le code SISE B1 regroupe différentes situations. Elles peuvent donc être toutes recensées dans Apogée. Cela permettra un meilleur suivi pour le pilotage, et une PJ pourra être exigée pour chaque Situation Droits (cf. § sur le calcul des PJ). À chaque Situation Droit, vous pouvez faire correspondre :

- Une situation SISE,
- Un tarif pour les droits E1, E2 et AS (cf. §4 Calcul des droits et paiement),
- Une imputation comptable (cf. §4 Calcul des droits et paiement),
- Une PJ (cf. §2Identification de la population dans les Services Numériques).

| 📩 Situation Droits |          |          |                    |  |
|--------------------|----------|----------|--------------------|--|
|                    | <u>*</u> | \$<br>\$ | <u>&gt;?</u> ?> ?+ |  |

| Site | uation D | roits           | Libellé long                                                      | тs                      | SISE |
|------|----------|-----------------|-------------------------------------------------------------------|-------------------------|------|
| 00   | 000      | Normal          | Non concerné par Droits Différenciés                              | $\overline{\mathbf{v}}$ |      |
| A1   |          | Exo_T Etab F/C  | Exonération Totale Etablissement Français/Communautaire           | $\overline{\mathbf{v}}$ | A1   |
| A2   |          | Exo_T BGF Comm. | Exonération Totale Bourse Gouv. Français Communautaire            | $\overline{\mathbf{v}}$ | A2   |
| B1   |          | NC Extracom     | Hors périmètre Droits maiorés (Doct. Insc. avant 2019. etc)       |                         | B1   |
| B1:  | 219      | EXC NA 2019     | Extracom non assujetti Inscription en 2018-2019                   | $\overline{\mathbf{v}}$ | B1   |
| B1/  | APP      | EXC NA Apprenti | Extracom non assujetti Apprentissage                              | $\overline{\mathbf{v}}$ | B1   |
| B1   | CPG      | EXC NA CPGE     | Extracom non assujettij CPGE                                      | $\overline{\mathbf{v}}$ | B1   |
| B1   | DOC      | EXC NA Doctorat | Extracom non assujetti Doctorat                                   | $\overline{\mathbf{v}}$ | B1   |
| B1   | FIS      | EXC NA Fiscal   | Extracom non assujetti Foyer fiscal                               | $\overline{\mathbf{v}}$ | B1   |
| B1   | MEM      | EXC NA famille  | Extracom non assujetti Membre famille citoyen UE, EEE, Suisse     | $\overline{\mathbf{v}}$ | B1   |
| B1   | PRO      | EXC NA Protect  | Extracom non assujetti Protection subsidiaire                     | $\overline{\mathbf{v}}$ | B1   |
| B1   | QEB      | NA Quebec       | Extracom non assujetti québécois                                  | $\overline{\mathbf{v}}$ | B1   |
| B1   | REF      | EXC NA Réfugié  | Extracom non assujetti Réfugié                                    | $\overline{\mathbf{v}}$ | B1   |
| B1   | RES      | EXC NA Rés LD   | Extracom non assujetti Résident longue durée                      | $\overline{\mathbf{v}}$ | B1   |
| B2   |          | Tarif plein     | Tarif plein Extracommunautaire                                    |                         | B2   |
| B3   |          | Exo_P Ambassad. | Exonération Partielle Ambassade Extracommunautaire                | $\overline{\mathbf{v}}$ | B3   |
| B4   |          | Exo_T BGF       | Exonération Totale Bourse Gouv. Français Extracommunautaire       | $\overline{\mathbf{v}}$ | B4   |
| B5   |          | Exo_T Etab      | Exonération Totale Etablissement Extracommunautaire               | $\overline{\mathbf{v}}$ | B5   |
| De   |          | Evo_D Etoh      | Evanération Partialla Etablica amont Extracommunautaira           |                         | De   |
| B6   | EXC      | Exo_P Etab exc  | Extracom exonération partielle établissement - Critère excellence | $\overline{\checkmark}$ | B6   |
| B6   | PAY      | Exo_P Etab Pays | Extracom exonération partielle établissement - Critère pays       | $\overline{\mathbf{v}}$ | B6   |
| B7   |          | Exo_T PEtr/Prg  | Exonération Totale Partenariat Etranger/ Programme Extracomm.     |                         | B7   |
| B8   |          | Exo_P PEtr/Prg  | Exonération Partielle Partenariat Etranger/ Programme Extracomm.  | $\overline{\mathbf{v}}$ | B8   |

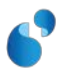

En fonction de vos besoins, cette Situation Droits pourra être associée à :

- Un groupe de pays pour gérer les nationalités,
- Un type de diplôme,
- Ou une convention (cf. §1Détermination automatique de la Situation Droits).

Dans le paramétrage et le calcul des droits, la **Situation Droits** sera obligatoire. De ce fait, une **Situation Droits** par défaut 00000 est créée. Elle est impossible à supprimer, et sera celle utilisée pour les étudiants non concernés par les droits différenciés.

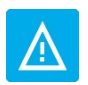

La Situation droits n'est pas récupérée d'une année sur l'autre. L'information doit être actualisée chaque année.

# **B.** Identification de la population

#### 1. Détermination automatique de la Situation Droits

Apogée va pouvoir déterminer de manière automatisée la **Situation Droits** d'un étudiant dans certains cas, et donc savoir si un étudiant est assujetti ou non aux droits différenciés.

# En gestionnaire, le champ Situation Droits ne sera pas valorisé automatiquement, mais un message informatif indiquera la (les) valeur(s) attendue(s).

Cette détermination automatique pourra se faire à partir des critères suivants (classés par ordre de priorité) :

- Nationalité
- Type diplôme d'inscription
- Convention

Les 4 exemples suivants permettent d'illustrer cela :

- <u>Exemple 1</u> : étudiant français qui s'inscrit en L1
  - Nationalité : non assujetti car français
- <u>Exemple 2</u>: étudiante américaine qui s'inscrit en doctorat
  - Nationalité : assujetti
  - Type de diplôme : non assujetti
- Exemple 3 : étudiant japonais qui s'inscrit en L1 avec convention CPGE
  - Nationalité : assujetti
  - Type de diplôme : assujetti
  - Convention : non assujetti
- Exemple 4 : étudiante australienne qui s'inscrit en L1
  - Nationalité : assujetti
  - Type de diplôme : assujetti
  - o Convention : assujetti

Une **Situation Droits** pourra aussi être récupérée lors de l'inscription à partir des **OPI** et des **laissez**passer.

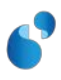

#### NATIONALITE

Pour déterminer si une nationalité est assujettie ou non aux droits différenciés, les **groupes de pays** vont être utilisés.

Si une **Situation Droits unique** est associée à au moins un groupe de pays dans lequel se trouve le pays de la nationalité de l'étudiant, alors cette **Situation Droits** sera déduite automatiquement pour tous les étudiants ayant une nationalité appartenant au groupe de pays. Pour appliquer une **Situation Droits** à un groupe de pays, il faut cocher la case **Appliquer une Situation Droits unique** et saisir une valeur dans le champ **Situation Droits du groupe**.

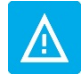

Cette fonctionnalité sera utilisée pour les étudiants communautaires : au regard des droits différenciés, vous devez paramétrer dans votre référentiel un groupe de pays « France et pays communautaires » (s'il n'existe pas déjà), auquel il faudra associer la Situation Droits unique 00000 pour que les communautaires soient non assujettis aux droits différenciés.

On aura donc bien le résultat attendu pour l'<u>exemple 1</u> : une étudiant français a comme pays de nationalité la France, qui appartient ou groupe de pays Europe, qui a comme **Situation Droits unique 00000**. L'étudiant aura automatiquement la **Situation Droits 00000** et ne sera donc pas concerné par les droits différenciés.

| Groupe de pays                  |                                             |
|---------------------------------|---------------------------------------------|
|                                 |                                             |
| Groupe de pays : 00 C           | EE+AND+SU CEE + ANDORRE+SUISSE V En service |
|                                 |                                             |
| Appliquer une Situation Droits  |                                             |
| Situation Droits du groupe :  0 | Non concerne par Droits Differencies        |
| Pays / Groupes de pays          |                                             |
| Dav                             | · · · · · · · · · · · · · · · · · · ·       |
| Pay                             |                                             |
| 100                             |                                             |
| 10                              | DANEMARK                                    |
| 102                             |                                             |
| 103                             | NORVEGE                                     |
| 104                             | SUEDE                                       |
| 105                             | FINLANDE                                    |
| 100                             | ESTONIE                                     |
| 107                             | LETTONIE                                    |
| 108                             | LITUANIE                                    |
| 109                             | ALLEMAGNE Ajouter pays                      |
| 110                             | AUTRICHE                                    |
| 11                              | BULGARIE  Copier groupe                     |
|                                 |                                             |

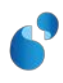

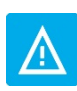

Les groupes de pays extracommunautaires ne doivent pas avoir de Situations Droits Unique valorisée afin que les étudiants extracommunautaires puissent être assujettis aux droits différenciés.

Exemple de groupe de pays concerné par les droits différenciés :

| Groupe de pays                    |             |               |
|-----------------------------------|-------------|---------------|
|                                   |             |               |
| Groupe de pays : 02 ASIE          | ASIE        | En service    |
|                                   |             |               |
| Appliquer une Situation Droits un | ique ? 🔽    |               |
| Situation Droits du groupe :      | ]           |               |
| Pays / Groupes de pays            |             |               |
| Davia                             |             |               |
| Pays                              |             | 1             |
| 201                               |             | ·             |
| 203                               | IRAK        |               |
| 204                               | IRAN        |               |
| 205                               | LIBAN       |               |
| 206                               | SYRIE       |               |
| 207                               | ISRAEL      |               |
| 208                               | TURQUIE     |               |
| 212                               | AFGHANISTAN |               |
| 213                               | PAKISTAN    |               |
| 214                               | BHOUTAN     | Ajouter pays  |
| 215                               | NEPAL       |               |
| 216                               | CHINE       | Copier groupe |
|                                   |             |               |

On peut voir dans cet exemple qu'il n'y a pas de Situation Droits unique renseignée.

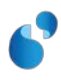

#### **TYPE DE DIPLOME**

Il est possible d'indiquer si un type de diplôme est concerné ou non par les droits différenciés.

Si une **Situation Droits** est associée à un type de diplôme, la **Situation Droits** sera déduite pour les IAE aux VET ayant ce type de diplôme. Pour appliquer une **Situation Droits** à un type de diplôme, il faut cocher la case **SDU** (pour Situation Droits Unique) et ensuite saisir une valeur dans le champ **Situation Droits**.

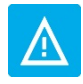

Cette fonctionnalité sera utilisée pour les diplômes non concernés par les droits différenciés. Pour ces diplômes, il faudra mettre 00000 comme Situation Droits (ou une autre valeur que vous aurez définie)

#### Exemple de paramétrage :

| 🛃 Туре | e de diplôme |                                 |    |        |          |          |        |       |           |
|--------|--------------|---------------------------------|----|--------|----------|----------|--------|-------|-----------|
|        | i 🖻 🖪 🖻      |                                 | \$ |        | »?       | ?> ?+    |        | 零     |           |
|        |              |                                 |    | ·      | AGLAE    |          | Code   |       | Situation |
| Туре   | de diplôme   | Libellé long                    | SE | Master | Cursus F | ormation | nation | I SDU | Droits    |
| 20     | Licence      | Licence                         |    |        |          |          | DC     |       |           |
| 25     | Maîtrise     | Maîtrise                        |    |        | Μ        | M20      | EC     |       |           |
| 40     | Doct univ    | Doctorat d'université           |    |        |          |          | ZA     |       | B1DOC     |
| 41     | Doct état    | Doctorat d'état                 |    |        | D        | D01      | YC     |       | B1DOC     |
| 42     | Doct 3cyc    | Doctorat 3ème cycle             |    |        |          |          | HD     |       | B1DOC     |
| 72     | Dip. univ1   | Diplôme d'université 1cycle     |    |        | Н        | L99      | ZA     |       | 00000     |
| 73     | Dip. univ2   | Diplôme d'université 2cycle     |    |        | H        | M99      | ZA     |       | 00000     |
| 74     | Dip. univ3   | Diplôme d'université 3cycle     |    |        |          |          | ZA     |       | 00000     |
| 75     | Att. univ1   | Attestation d'université 1cycle |    |        |          |          | ZA     |       | 00000     |
| 76     | Att. univ2   | Attestation d'université 2cycle |    |        |          |          | ZA     |       | 00000     |
| 77     | Att. univ3   | Attestation d'université 3cycle |    |        |          |          | ZA     |       | 00000     |
|        |              |                                 |    |        |          |          |        |       |           |

On aura donc bien le résultat attendu pour l'<u>exemple 2</u> : une étudiante américaine qui s'inscrit en doctorat (type diplôme qui a la **Situation Droits** B1DOC) aura automatiquement la **Situation Droits B1DOC** (valeur utilisée dans notre exemple) et ne sera donc pas concernée par les droits différenciés pour cette IAE.

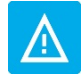

Il ne faut mettre aucune Situation Droits pour les diplômes concernés par les droits différenciés (diplômes nationaux de cycle licence et de master, titres d'ingénieurs)

<u>Remarque</u> : si vous positionnez une **Situation Droits** sur le type de diplôme master, cette **Situation Droits** sera appliquée sur toutes les IAE aux M1 et M2 des extracommunautaires assujettis.

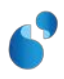

#### **CONVENTION**

Il est possible d'indiquer si une convention est concernée ou non par les droits différenciés.

Si une **Situation Droits** est associée à une convention, la **Situation Droits** sera déduite pour les IAE ayant cette convention. Pour appliquer une **Situation Droits** à une convention, il faut cocher la case **SDU** (pour Situation Droits Unique) et ensuite saisir une valeur dans le champ **Situation Droits**. Pour rappel, la convention, peut être saisie par le gestionnaire, ou peut être déduite automatiquement si elle est associée à une VET. Dans ce cas, elle sera appliquée à toutes les IAE à cette VET.

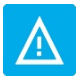

Cette fonctionnalité sera utilisée pour les conventions CPGE. Vous pouvez l'utilisez pour d'autres conventions, notamment pour des conventions avec exonération partielle.

#### Exemple de paramétrage :

| Convention |                       |                   |          |       |                         |      |                         |
|------------|-----------------------|-------------------|----------|-------|-------------------------|------|-------------------------|
|            |                       | x ð               | \$<br>\$ | »? ?» | <b>?</b> +              |      |                         |
| Conve      | ention                |                   |          |       | TS                      | SISE | Situation<br>SDU Droits |
| 01         | Convention avec un ir | stitut catholique |          |       | $\overline{\mathbf{v}}$ | С    |                         |
| 02         | Convention avec les ( | CPGE              |          |       | $\overline{\mathbf{v}}$ | Ρ    | B1CPG                   |
|            |                       |                   |          |       | Γ                       |      |                         |
|            |                       |                   |          |       |                         |      |                         |
|            |                       |                   |          |       |                         |      |                         |
|            |                       |                   |          |       |                         |      |                         |
|            |                       |                   |          |       |                         |      |                         |

On aura donc bien le résultat attendu pour l'<u>exemple 3</u> : un étudiant japonais qui s'inscrit sur une L1 avec convention CPGE (convention qui a la **Situation Droits** B1CPG) aura automatiquement la **Situation Droits B1CPG** (valeur utilisée dans notre exemple) et ne sera donc pas concernée par les droits différenciés pour cette IAE.

**<u>Remarque</u>** : avec les paramétrages proposés ci-dessus, on aura bien l'<u>exemple 4</u>, une étudiante australienne (nationalité concernée) qui s'inscrit en L1 sans convention (type diplôme concerné) qui sera assujettie aux droits différenciés.

#### **OPI ET LAISSEZ-PASSER**

Le champ **Situation Droits** est présent dans les **OPI**. Le format des OPI a évolué en version 6.00 pour prendre en compte la nouvelle taille (5 caractères) du champ.

La règle de gestion TE28 a été ajoutée. Elle comprend 2 variantes :

- <u>Variante 1</u>: l'étudiant peut modifier sa Situation Droits issue des OPI dans les services numérique IA Primo et IA Réins,
- <u>Variante 2</u>: l'étudiant n'a pas la possibilité de modifier sa <u>Situation Droits</u> issue des OPI dans les services numérique IA Primo et IA Réins. Dans ce cas, pensez à fiabiliser l'information venant des OPI, car elle ne sera pas modifiable par l'étudiant.

Les **laissez-passer** ont évolué en version 6.00 d'Apogée. Ils contiennent dorénavant la **Situation Droits**. Si une valeur est saisie dans le laissez-passer, l'étudiant ne pourra pas la modifier.

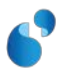

# 2. Identification de la population dans les Services Numériques

Dans les services numériques **IA Primo** et **IA Réins**, 2 nouvelles pages ont été ajoutées en version 6.00 d'Apogée. Elles permettent à un étudiant concerné par les droits différenciés d'indiquer s'il est non assujetti ou exonéré, par le biais d'un questionnaire.

Ces pages ne seront pas affichées si une **Situation Droits** a pu être déterminée automatiquement en amont sur toutes les VET d'inscription de l'étudiant, mais également si la **Situation Droits** est présente dans les laissez-passer ou dans les OPI (variante 2 **TE28**, OPI non modifiable) de toutes les VET d'inscription de l'étudiant.

#### **NON ASSUJETTISSEMENT**

Exemple d'écran de non assujettissement dans IA Réins (le principe est identique dans IA Primo) :

| Choix de l'inscription | Données personnelles:                                                                                     |
|------------------------|----------------------------------------------------------------------------------------------------|
| Données                | Motif de non assujettissement aux droits différenciés :<br>Etes-vous concerné par l'un des cas suivants ? |
| personnelles           | O Foyer fiscal domicilié en France depuis au moins 2 ans                                                  |
| 1                      | O Inscrit en CPGE                                                                                         |
| Données annuelles      | O Bénéficiaire d'une protection subsidiaire                                                               |
|                        | O Inscrit en Apprentissage                                                                                |
| Counterturo cocialo    | O Inscrit en Doctorat                                                                                     |
|                        | O Inscrit en 2018-2019                                                                                    |
| ÷                      | O Membre de la famille d'un citoyen UE, EEE, Suisse                                                       |
| Autres données         | ○ Réfugié                                                                                                 |
| .↓                     | O Résident de longue durée titulaire d'une carte                                                          |
| Droits à payer         | I e ne suis concerné par aucun de ces cas                                                                 |
| ŧ                      | Continuer                                                                                                 |

On y retrouve les valeurs paramétrées dans l'écran *AD* > *Inscription administrative* > *Tables de référence* > *Situation Droits* (bouton ajouté en version 6.00 d'Apogée), qui sont du type **non assujettissement** :

- C'est le libellé web des motifs qui est affiché sur IA Primo et/ou IA Réins, en fonction des témoins AD Réins et/ou AD Primo cochés,
- Le témoin PW permet d'autoriser ou non le paiement par le web pour les étudiants ayant la Situation Droits correspondante,
- Si le champ **Gpe pays** (groupe pays) est valorisé, le motif ne sera affiché que pour les pays concernés (champ facultatif). Dans l'exemple ci-dessous, le motif **Québecois** n'apparaitra que pour les canadiens (car ils appartiennent au groupe de pays **CA**).

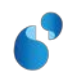

| ᡖ Tables de | e référence     |                   |                           |                         |                         |                         |                                                          |                      |      | _ 8 ×  |
|-------------|-----------------|-------------------|---------------------------|-------------------------|-------------------------|-------------------------|----------------------------------------------------------|----------------------|------|--------|
|             |                 | <b>*</b>          |                           | 3                       |                         | \$                      |                                                          |                      |      |        |
|             |                 |                   |                           |                         |                         |                         |                                                          |                      |      |        |
|             |                 |                   |                           | AD                      | AD                      |                         |                                                          |                      | Gpe  |        |
| Situation D | roits           |                   | ES                        | Primo                   | Réins                   | PW                      | Libellé Web                                              | Туре                 | Pays | N° Ord |
| 00000       | Normal          |                   |                           |                         |                         |                         | Non concerné par Droits Différenciés                     |                      |      | -      |
| A1          | Exo_T Etab F/C  |                   |                           |                         |                         | $\overline{\mathbf{A}}$ |                                                          |                      |      |        |
| A2          | Exo_T BGF Comm. |                   | $\mathbb{N}$              |                         |                         | $\overline{\checkmark}$ |                                                          |                      |      |        |
| B1          | NC Extracom     |                   |                           |                         |                         |                         |                                                          |                      |      |        |
| B1219       | EXC NA 2019     |                   |                           | V                       | V                       | $\overline{\mathbf{v}}$ | Inscrit en 2018-2019                                     | Non assujettissement |      |        |
| B1APP       | EXC NA Apprenti |                   | $\overline{\mathbb{M}}$   | $\checkmark$            | $\checkmark$            | $\overline{\checkmark}$ | Inscrit en Apprentissage                                 | Non assujettissement | í 🗖  |        |
| B1CPG       | EXC NA CPGE     |                   | ${\underline{\boxtimes}}$ | $\overline{\mathbf{v}}$ | $\overline{\checkmark}$ | $\overline{\checkmark}$ | Inscrit en CPGE                                          | Non assujettissement | i 🗖  | 3      |
| B1DOC       | EXC NA Doctorat |                   | $\overline{\mathbb{M}}$   | $\checkmark$            | $\overline{\checkmark}$ | $\overline{\mathbf{v}}$ | Inscrit en Doctorat                                      | Non assujettissement |      |        |
| B1FIS       | EXC NA Fiscal   |                   | ${\underline{\boxtimes}}$ | $\overline{\mathbf{v}}$ | $\overline{\checkmark}$ | $\overline{\mathbf{v}}$ | Foyer fiscal domicilié en France depuis au moins 2 ans   | Non assujettissement |      | 2      |
| B1MEM       | EXC NA famille  |                   | $\overline{\mathbb{M}}$   | $\overline{\mathbf{A}}$ | $\overline{\checkmark}$ | $\overline{\mathbf{v}}$ | Membre de la famille d'un citoyen UE, EEE, Suisse        | Non assujettissement |      |        |
| B1PR0       | EXC NA Protect  |                   | $\overline{\mathbb{M}}$   | $\checkmark$            | $\overline{\checkmark}$ | $\overline{\mathbf{v}}$ | Bénéficiaire d'une protection subsidiaire                | Non assujettissement |      |        |
| B1QEB       | NA Quebec       |                   | $\overline{\mathbf{N}}$   | $\checkmark$            | $\checkmark$            | $\checkmark$            | Québécois                                                | Non assujettissement | CA   | 1      |
| B1REF       | EXC NA Réfugié  |                   | $\overline{\mathbb{M}}$   | $\checkmark$            | $\checkmark$            | $\overline{\mathbf{v}}$ | Réfugié                                                  | Non assujettissement |      |        |
| B1RES       | EXC NA Rés LD   |                   | $\mathbb{Z}$              |                         | $\overline{\mathbf{v}}$ | $\overline{\mathbf{A}}$ | Résident de longue durée titulaire d'une carte           | Non assujettissement |      |        |
| JB2         | l arit piein    |                   | M                         | I.                      | I.                      | M                       | Je ne suis concerné par aucun de ces cas (tarif plein)   | Exonération          |      |        |
| B3          | Exo_P Ambassad. |                   | $\overline{\mathbb{N}}$   | $\checkmark$            | $\overline{\checkmark}$ | $\overline{\mathbf{A}}$ | Exonération Ambassade                                    | Exonération          |      | 5      |
| B4          | Exo_T BGF       |                   | $\overline{\mathbf{N}}$   | $\checkmark$            | $\checkmark$            | $\checkmark$            | Bourse Gouvernement Français                             | Exonération          |      | 4      |
| B5          | Exo_T Etab      |                   |                           | $\checkmark$            | $\overline{\mathbf{v}}$ | $\overline{\mathbf{A}}$ | Exonération Totale Etablissement (décision individuelle) | Exonération          |      | 6      |
| B6          | Exo_P Etab      |                   |                           |                         |                         | $\overline{\mathbf{A}}$ |                                                          |                      |      |        |
| B6EXC       | Exo_P Etab exc  |                   |                           | $\checkmark$            | $\overline{\mathbf{v}}$ | $\overline{\mathbf{A}}$ | Critère d'excellence                                     | Exonération          |      | ·      |
|             |                 |                   |                           |                         |                         |                         |                                                          |                      |      |        |
|             |                 |                   |                           |                         |                         |                         |                                                          |                      |      |        |
|             |                 |                   |                           |                         |                         |                         |                                                          |                      |      |        |
|             |                 | Individu          |                           | Pro                     | ofessio                 | n I                     | Financement Enseignement Pièces justificatives           |                      |      |        |
|             |                 | Situation individ | u                         | Etab                    | lissem                  | ent                     | Sécurité sociale Echange internat. Situation Droits      |                      |      |        |

Dans cet écran, la valeur **Je ne suis concerné par aucun de ces cas** est sélectionnée par défaut. Vous pouvez paramétrer le libellé dans **OUPLI**. Si une **Situation Droits** de type **non assujettissement** est présente dans l'OPI et que la **TE28** est en variante 1 (OPI modifiable), c'est cette valeur qui sera sélectionnée, et modifiable.

La sélection d'un motif autre que **Je ne suis concerné par aucun de ces cas** veut dire que l'étudiant est **non assujetti** aux droits différenciés. La **Situation Droits** associée au motif sera valorisée sur toutes les IAE de l'étudiant. Lors du clic sur le bouton **Continuer**, l'étudiant arrivera directement sur l'écran **Données annuelles**.

Si l'étudiant sélectionne **Je ne suis concerné par aucun de ces cas**, cela veut dire qu'il est **assujetti** aux droits différenciés, aucune **Situation Droits** ne sera valorisée, et l'étudiant arrivera sur le nouvel écran de motifs d'exonération.

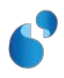

### **EXONERATION**

Exemple d'écran d'exonération dans IA Réins (le principe est identique dans IA Primo) :

|                                             | Données personnelles:                                             |                                                                                                    |
|---------------------------------------------|-------------------------------------------------------------------|----------------------------------------------------------------------------------------------------|
| Choix de l'inscription                      | Motif d'exonération des droits                                    | différenciés 🕲                                                                                                    |
| Données<br>personnelles                     | Inscriptions choisies                                             | Etes-vous concerné par l'un des cas suivants ? (justificatif à fournir obligatoirement)                                                                                                    |
| Données annuelles<br>Couverture sociale     | L1 Sciences et techniques des<br>activités physiques et sportives | <ul> <li>Bourse Gouvernement Français</li> <li>Exonération Ambassade</li> <li>Exonération Totale Etablissement (décision individuelle)</li> <li>Critère d'excellence</li> <li>Exonération Partielle Partenariat Etranger/ Programme Extracomm.</li> <li>Exonération Totale Partenariat Etranger/ Programme Extracomm.</li> <li>Je ne suis concerné par aucun de ces cas (tarif plein)</li> </ul> |
| Droits à payer<br>Récapitulatif inscription | Echanges internationaux -<br>Licence STAPS                        | <ul> <li>Bourse Gouvernement Français</li> <li>Exonération Ambassade</li> <li>Exonération Totale Etablissement (décision individuelle)</li> <li>Critère d'excellence</li> <li>Exonération Partielle Partenariat Etranger/ Programme Extracomm.</li> <li>Exonération Totale Partenariat Etranger/ Programme Extracomm.</li> <li>Je ne suis concerné par aucun de ces cas (tarif plein)</li> </ul> |
| Paiement                                    |                                                                   | Continuer                                                                                                    |

On y retrouve les valeurs paramétrées dans l'écran *AD* > *Inscription administrative* > *Tables de référence* > *Situation Droits* (bouton ajouté en version 6.00 d'Apogée), qui sont du type **exonération**. De la même manière que pour l'écran de non assujettissement :

- C'est le libellé web des motifs qui est affiché sur IA Primo et/ou IA Réins, en fonction des témoins AD Réins et/ou AD Primo cochés,
- Le témoin PW permet d'autoriser ou non le paiement par le web pour les étudiants ayant la Situation Droits correspondante,
- Si le champ **Gpe pays** (groupe pays) est valorisé, le motif ne sera affiché que pour les pays concernés (champ facultatif).

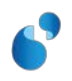

|              |                 | 6 E  | 3            |                         | \$                      |                                                                |                      |      |      | 10  |
|--------------|-----------------|------|--------------|-------------------------|-------------------------|----------------------------------------------------------------|----------------------|------|------|-----|
|              |                 |      |              | -                       |                         |                                                                |                      |      |      |     |
|              |                 |      | AD           | AD                      |                         |                                                                |                      | Gpe  |      |     |
| Situation Dr | roits           | _ ES | Primo        | Réins                   | PW                      | Libellé Web                                                    | Туре                 | Pays | s Nº | Ord |
| B1           | NC Extracom     |      |              |                         | $\overline{\mathbf{v}}$ |                                                                |                      |      |      |     |
| B1219        | EXC NA 2019     |      | $\checkmark$ | $\overline{\mathbf{v}}$ | $\overline{\mathbf{v}}$ | Inscrit en 2018-2019                                           | Non assujettissement | [    |      |     |
| B1APP        | EXC NA Apprenti |      | $\checkmark$ | $\overline{\checkmark}$ | $\overline{\mathbf{v}}$ | Inscrit en Apprentissage                                       | Non assujettissement |      |      |     |
| B1CPG        | EXC NA CPGE     |      | $\checkmark$ | $\overline{\checkmark}$ | $\overline{\mathbf{v}}$ | Inscrit en CPGE                                                | Non assujettissement |      | 3    |     |
| B1DOC        | EXC NA Doctorat |      | $\checkmark$ | $\checkmark$            | $\overline{\mathbf{v}}$ | Inscrit en Doctorat                                            | Non assujettissement |      |      |     |
| B1FIS        | EXC NA Fiscal   |      | $\checkmark$ | $\overline{\mathbf{v}}$ | $\overline{\mathbf{v}}$ | Foyer fiscal domicilié en France depuis au moins 2 ans         | Non assujettissement |      | 2    |     |
| B1MEM        | EXC NA famille  |      | $\checkmark$ | $\overline{\mathbf{v}}$ | $\overline{\mathbf{v}}$ | Membre de la famille d'un citoyen UE, EEE, Suisse              | Non assujettissement | [    |      |     |
| B1PR0        | EXC NA Protect  |      | $\checkmark$ | $\overline{\mathbf{v}}$ | $\overline{\mathbf{v}}$ | Bénéficiaire d'une protection subsidiaire                      | Non assujettissement | [    |      |     |
| B1QEB        | NA Quebec       |      | $\checkmark$ | $\overline{\mathbf{v}}$ | $\overline{\mathbf{v}}$ | Québécois                                                      | Non assujettissement | CA   | 1    |     |
| B1REF        | EXC NA Réfugié  |      | $\checkmark$ | $\checkmark$            | $\overline{\mathbf{v}}$ | Réfugié                                                        | Non assujettissement | [    |      |     |
| B1RES        | EXC NA Rés I D  |      |              |                         |                         | Décident de langue durés titulaire d'une coste                 | Non acquiatticcomont |      |      |     |
| B2           | Tarif plein     |      | $\checkmark$ | $\overline{\mathbf{v}}$ | $\overline{\mathbf{v}}$ | Je ne suis concerné par aucun de ces cas (tarif plein)         | Exonération          |      |      |     |
| B3           | Exo_P Ambassad. |      | $\checkmark$ | $\overline{\mathbf{v}}$ | $\overline{\mathbf{v}}$ | Exonération Ambassade                                          | Exonération          | [    | 5    |     |
| B4           | Exo_T BGF       |      | $\checkmark$ | $\overline{\mathbf{v}}$ | $\overline{\mathbf{v}}$ | Bourse Gouvernement Français                                   | Exonération          | [    | 4    |     |
| B5           | Exo_T Etab      |      | $\checkmark$ | $\checkmark$            | $\overline{\mathbf{v}}$ | Exonération Totale Etablissement (décision individuelle)       | Exonération          |      | 6    |     |
| B6           | Exo_P Etab      |      |              |                         | $\overline{\mathbf{v}}$ |                                                                |                      | í 🗖  |      |     |
| B6EXC        | Exo_P Etab exc  |      | $\checkmark$ | $\overline{\mathbf{v}}$ | $\overline{\mathbf{v}}$ | Critère d'excellence                                           | Exonération          | í 🔲  |      |     |
| B6PAY        | Exo_P Etab Pays |      |              |                         | $\overline{\mathbf{v}}$ |                                                                |                      | í 🗖  |      |     |
| B7           | Exo_T PEtr/Prg  |      | $\checkmark$ | $\overline{\mathbf{v}}$ | $\overline{\mathbf{v}}$ | Exonération Totale Partenariat Etranger/ Programme Extracomr   | Exonération          | í 🔲  |      |     |
| B8           | Exo_P PEtr/Prg  |      | $\checkmark$ | $\overline{\checkmark}$ | $\overline{\mathbf{v}}$ | Exonération Partielle Partenariat Etranger/ Programme Extracor | Exonération          | í 🗖  |      | •   |
|              |                 |      |              |                         |                         |                                                                |                      |      |      |     |
|              |                 |      |              |                         |                         |                                                                |                      |      |      |     |
|              |                 |      |              |                         |                         |                                                                |                      |      |      |     |

| Individu           | Profession    | Financement      | Enseignement      | Pièces justificatives |
|--------------------|---------------|------------------|-------------------|-----------------------|
| Situation individu | Etablissement | Sécurité sociale | Echange internat. | Situation Droits      |

Cette page n'est affichée que si l'étudiant a sélectionné le motif **Je ne suis concerné par aucun de ces** cas dans la page de motifs de non assujettissement.

Elle sera composée d'un bloc par VET sur laquelle s'inscrit l'étudiant. Si une valeur de type **exonération** est présente dans les OPI ou dans le laissez-passer, elle sera sélectionnée pour la VET concernée, et non modifiable (pour l'OPI, modifiable si la **TE28** est en variante 1). Sinon, aucune valeur n'est sélectionnée par défaut, et l'étudiant devra obligatoirement en choisir une par VET.

La sélection d'un motif entraine la valorisation du champ **Situation Droits** dans l'IAE de l'étudiant pour la VET concernée avec la **Situation Droits** associée au motif.

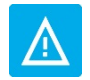

Il faut bien penser à paramétrer le tarif plein (B2), avec un libellé web du type « Je ne suis concerné par aucun de ces cas (tarif plein) » et accessible à distance.

La valeur de la Situation Droits peut être différente pour chaque VET d'inscription, l'information se trouvant au niveau de l'IAE.

Lors du clic sur le bouton **Continuer**, l'étudiant arrivera sur l'écran **Données annuelles**. <u>A ce stade-là, l'étudiant aura donc bien une **Situation Droits** valorisée sur chacune de ses IAE.</u>

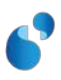

### BOURSE

Dans l'écran **Données annuelles**, l'étudiant a la possibilité de choisir une bourse. Il est possible d'associer une à une bourse dans l'écran **Bourse** du référentiel :

| Dou  | 196                                 |                                          |                         |                         |     |                             |     |            |                       |           |
|------|-------------------------------------|------------------------------------------|-------------------------|-------------------------|-----|-----------------------------|-----|------------|-----------------------|-----------|
|      | <u>i</u> <u>e</u> <u>e</u> <u>e</u> |                                          | \$                      | ¢                       |     |                             |     | <b>»</b> ? | ?> ?+ _               |           |
| Bour | se                                  | Libellé long                             | TS                      | BC                      | BD  | Nº                          | AFI | Situat     | tion sociale          | Situation |
|      |                                     |                                          |                         |                         |     |                             | _   |            |                       |           |
| 10   | B_Cr_socia                          | Bourse déf sur critères sociaux          |                         | Γ                       | . 🗹 |                             | В   | BO         | Boursier              |           |
| 11   | B_Cr_univ                           | Bourse sur critères universitaires       |                         |                         |     |                             | С   | BO         | Boursier              |           |
| 12   | B_Mérite                            | Bourse de Mérite                         | $\overline{\mathbf{N}}$ | Γ                       | . 🗆 |                             | E   | BO         | Boursier              |           |
| 13   | B_Gouv_Fra                          | Bourse du gouvernement français          | $\mathbf{\nabla}$       | Γ                       | . 🗆 | $[ \overline{\mathbf{v}} ]$ | F   | BO         | Boursier              |           |
| 14   | B_Conditio                          | Bourse conditionnelle (en instance)      | $\mathbf{\nabla}$       | $\overline{\mathbf{v}}$ | . 🗖 | $[ \overline{\mathbf{V}} ]$ | Х   | BO         | Boursier              |           |
| 39   | B_RA                                | Bourse Région RA échelon 3               |                         |                         | . 🗆 |                             | В   | BO         | Boursier              |           |
| 40   | B_RA                                | Bourse Région RA échelon 4               | $\overline{\mathbf{N}}$ | Γ                       | . 🗆 |                             | В   | BO         | Boursier              |           |
| 41   | B_RA                                | Bourse Région RA échelon 5               | $\mathbf{\nabla}$       | Γ                       | . 🗆 | $[ \overline{\mathbf{v}} ]$ | В   | BO         | Boursier              |           |
| 42   | B_Cr_socia                          | Bourse déf sur critères sociaux éch7     |                         | Γ                       |     | $[ \overline{\mathbf{v}} ]$ | В   | BO         | Boursier              |           |
| 43   | B_Cr_socia                          | Bourse déf sur critères sociaux éch Obis |                         | Γ                       | . 🗖 | $[ \overline{\mathbf{v}} ]$ | В   | BO         | Boursier              |           |
| 44   | B_RA                                | Bourse Région RA échelon 6               | $\overline{\mathbf{N}}$ | Γ                       | . 🗖 | $[ \overline{\mathbf{v}} ]$ | В   | BO         | Boursier              |           |
| 45   | FNAU                                | Fond national d'aide d'urgence éch 7     |                         | Γ                       | . 🗖 | $[ \overline{\mathbf{v}} ]$ | В   | BO         | Boursier              |           |
| 46   | B_CondCPGE                          | Bourse conditionnelle CPGE (en instance) | $\overline{\mathbf{N}}$ | Γ                       | . 🗆 |                             | В   | BO         | Boursier              |           |
| 47   | B_RA                                | Bourse Région RA échelon 7               | $\mathbf{\nabla}$       | Γ                       |     | $[ \bigtriangledown$        | В   | BO         | Boursier              |           |
| 48   | B_RA                                | Bourse Région RA échelon 8               | $\overline{\mathbf{v}}$ | Γ                       |     | $[ \overline{\mathbf{V}}$   | В   | BO         | Boursier              |           |
| 10   |                                     | Aide Spéc Allocation Appuelle (crous)    |                         |                         |     |                             | 2   |            | Dácision individualla |           |
| 50   | BGF Commun                          | Bourse du gouvernement français commun   | $\overline{\mathbf{v}}$ | Γ                       |     | $[ \overline{\mathbf{v}} ]$ | F   | BO         | Boursier              | A2        |
| 51   | BGF Extrac                          | Bourse gvt français extracom             | $\overline{\mathbf{v}}$ | Γ                       |     | $\overline{\mathbf{V}}$     | F   | BO         | Boursier              | B4        |

Dans cet écran, il faut saisir 2 valeurs pour les bourses de gouvernement français (cf. capture cidessus) : une pour les communautaires, une pour les extracommunautaires (vous ne deviez avoir qu'une seule bourse de gouvernement français jusqu'à présent).

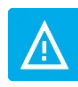

Il ne faut pas saisir de Situation Droits pour les bourses Aglaé (témoins BC et BD cochés).

Si l'étudiant choisit l'une de ces 2 bourses, la **Situation Droits** associée à la bourse sera valorisée sur l'IAE de l'étudiant. Elle remplacera la valeur renseignée précédemment.

Si une **Situation Droits** associée à une bourse est présente dans l'OPI de l'étudiant, alors la bourse sera initialisée avec la bourse concernée. Elle sera modifiable si la **TE28** est en variante 1, non modifiable en variante 2.

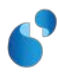

## **CALCUL DE PIECES JUSTIFICATIVES**

Etant donné que les étudiants peuvent déclarer eux-mêmes la situation dans laquelle ils se trouvent, un nouveau motif de calcul des pièces justificatives a été ajouté. Il vous permettra ainsi de contrôler la déclaration de l'étudiant pour chacune des **Situation Droits** que vous aurez paramétrées. Il s'agit du motif **SDR** :

| ab Dem | nande de pièces justificative                | s par moti | f         |         |                   |           |            |                           |            | _ <del>-</del> ×             |
|--------|----------------------------------------------|------------|-----------|---------|-------------------|-----------|------------|---------------------------|------------|------------------------------|
|        | i 🖻 🖬 🖻                                      |            | × 8       | \$ 4    | >                 | ? ?>      | ? <b>+</b> |                           |            |                              |
|        |                                              |            |           |         |                   |           |            |                           |            |                              |
| Type d | e donnée                                     | Valeur     |           | Type de | donnée supplér    | nentaire  | Valeur su  | ipplémentaire             | Pièce dema | andée                        |
| CGE    | Centre de gestion                            | ESP        | ESPE      | PRU     | Profil d'un étudi | ant       | FS         | Fonctionnaire stagiaire   | FS         | Arrêté de nomination ou 📩    |
| CGE    | Centre de gestion                            | IST        | POLYTECH  | PENN    | Primo-entrant N   | lon néo-l | PENN       |                           | ECTS       | Attestation d'ECTS [120>     |
| SDR    | Situation Droits d'un étuc                   |            |           |         |                   |           |            |                           |            |                              |
| CGE    | ype de donnée                                |            |           |         | ×                 |           |            |                           | AUTD       | Autorisations diverses [d    |
| CGE    |                                              |            |           |         |                   | on néo-l  | PENN       |                           | RN         | Relevé de notes du Baci      |
| CGE    | Find %                                       |            |           |         |                   | ur primo  | 0031       | 0031-titre étranger ou ba | NL         | Attestation de niveau de     |
| CGE    | iiiu] //                                     |            |           |         |                   |           |            |                           | RESP       | L'accord du responsable      |
| C (E   | Libellé                                      |            |           |         | Code 📥            |           | DSP101     | DEUST Métiers de la for   | PSC1       | PSC1   Prévention et sec     |
| CE     | Situation Droits d'un étudiar                | nt         |           |         | SDR               |           | DSP205     | DEUST AGAPSC parcou       | PSC1       | PSC1   Prévention et sec     |
| CGE    | Situation Sociale a un etau                  |            |           |         |                   |           | DSP207     | DEUST AGAPSC parcou       | PSE1       | PSE1   Premiers secour       |
| CGE    | Sportif de haut niveau                       |            |           |         | SPO               |           | LSP101     | L1 Sciences & technique   | RNLY       | Relevés de notes de pre      |
| CGE    | Statut etudiant<br>Sório do Pac pour primo o | ntrante    |           |         | SPAC              |           |            |                           | PR4        | Certificat médical relatif   |
| IAP    | Tous Primo-entrants                          | innanns    |           |         | PE                |           |            |                           | TRAN       | Attestation de demande       |
| IAP    | Types de diplômes                            |            |           |         | TDIP              |           |            |                           | AB         | Justificatif d'inscription p |
| MIN    |                                              |            |           |         |                   |           |            |                           | AUT        | Autorisation parentale p     |
| PE     | •                                            |            |           |         |                   |           |            |                           | CNI        | Pièce d'identité   carte na  |
| PE     |                                              |            |           |         |                   |           |            |                           | DIP        | Diplôme du Baccalauré:       |
| PE     |                                              | Eind       | OK Cancel |         |                   |           |            |                           | PHO        | 1 photo d'identité           |
| PE -   | prous r nino-entrants                        | <u>рс</u>  |           | -       |                   |           |            |                           | RN         | Relevé de notes du Bac       |
| PE     | Tous Primo-entrants                          | PE         |           |         |                   |           |            |                           | SM6        | Attestation de recensem -    |

#### Exemples :

| SDR | ,<br>Situation Droits d'un étu | B1219 | ,<br> |      | ,<br>           |    | ,<br>  | CSCOL | Certificat de scolarité 20 |  |
|-----|--------------------------------|-------|-------|------|-----------------|----|--------|-------|----------------------------|--|
| SDR | Situation Droits d'un étu      | B1QEB |       | GRPA | Groupes de pays | CA | canada | QUEB  | Passeport canadien vali    |  |

- Pour les étudiants déjà inscrits dans le supérieur en 2018-2019
  - o Motif SDR B1219 associé à la demande du certificat de scolarité 2018-2019
  - Un certificat de scolarité 2018-2019 sera donc demandé à tous les étudiants ayant la Situation Droits B1219
- Pour les Québécois
  - Motif SDR B1QEB + groupe de pays CA associé à la pièce Passeport
  - Le passeport sera demandé aux étudiants canadiens ayant la Situation Droits B1QEB

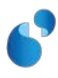

## 3. Identification de la population en IA gestionnaire

#### **MODALE INSCRIPTION ADMINISTRATIVE AUX ETAPES**

En version 6.00 d'Apogée, la modale Inscription administrative aux étapes évolue :

- Le bloc Exonération/extracommunautaire est renommé Situation Droits,
- Le champ Code devient obligatoire,
- Le champ Date de fin d'exonération est ajouté, uniquement à titre informatif (il n'est pas utilisé dans un traitement, et n'est pas récupéré d'une année sur l'autre. Il est présent dans l'univers BO Pilotage.

Le champ Situation Droits est initialisé avec l'OPI si la donnée est présente.

Lors du clic sur le bouton Accepter, les contrôles suivants sont effectués sur la Situation Droits :

- Le champ ne doit pas être nul
- Vérifie si la saisie correspond à une **Situation Droits** possible (à partir de la bourse, du groupe de pays du pays de la nationalité, du type de diplôme, de la convention). Si ce n'est pas le cas, un message informatif est affiché, avec le (les) valeur(s) possible(s).

| inscription administrative aux etapes                                                    |                                    |
|------------------------------------------------------------------------------------------|------------------------------------|
| Etape : LSTS11 L1 portail SVT Version éta                                                | ape: 119 Cycle: 1                  |
| Diplome : LBI31 Licence Sces vie terre Version diplo                                     | me: 216 Etat: E Etape 1ère: 0      |
| Centre de gestion : SCT Composante : D61 Profil étape : NO norma                         | Régime étape : 1 initiale          |
| Nb inscriptions cycle :         1         Nb inscriptions diplôme :         1         Nb | b inscriptions étape : 1 Voeux OPI |
| Télé-enseignement Mode de Télé-enseignement :                                            | Catégorie Oui Si :                 |
| Bourse : N° boursier :                                                                   | Motif Oui Si:                      |
| Echelon :                                                                                | Changement                         |
| Rem 1 :                                                                                  |                                    |
| Rem 2:                                                                                   | Cursus aménagé :                   |
| Titre d'accès                                                                            | Convention :                       |
| © Aucun                                                                                  | _                                  |
| C Interne                                                                                |                                    |
| C Externe                                                                                | Spécialités                        |
| Type Etab.: Dépt/Pays :                                                                  | Spécialité 1 :                     |
| Etab.: Année : /                                                                         | Spécialité 2 :                     |
|                                                                                          | Spécialité 3 :                     |
|                                                                                          | Situation Droits                   |
|                                                                                          | Code: B1QEB NA Quebec              |
|                                                                                          | Commentaire : Québécois            |
|                                                                                          | Date de fin                        |
|                                                                                          | d'exonération : 30/06/2022         |
|                                                                                          |                                    |
|                                                                                          |                                    |
|                                                                                          |                                    |
|                                                                                          |                                    |
| Annuler IAE Accepter                                                                     | Annuler                            |

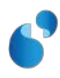

# **ECRAN INSCRIPTION AUX ETAPES**

Le champ **Situation Droits** est ajouté dans l'écran **Inscription aux étapes**. Il permet d'un coup d'œil de voir les **Situation Droits** sur toutes les IAE de l'étudiant :

| ᡖ Inscription aux étapes                                                                                  |              |              |          |               |                |                 |                |  |
|----------------------------------------------------------------------------------------------------|--------------|--------------|----------|---------------|----------------|-----------------|----------------|--|
|                                                                                                    | N 18         | 6            | \$ \$    |               | <u>?</u> ?• ?• | 8               |                |  |
| N° étudiant : 12000042 Nor                                                                                | n: CHANGEME  | NT-NATIONALI | re Pré   | nom : NATH    | ALIE           | Etat: V         | AIA            |  |
| Inscription administrative ann                                                                            | uelle        |              |          |               |                |                 |                |  |
| Année: 2020 / 2021                                                                                        |              |              |          |               |                |                 |                |  |
| Dernier établissement fréquenté                                                                           |              |              |          |               |                |                 |                |  |
| Type: LY lycée                                                                                            | Code: 401000 | 5B LY CLADE  | EL Dé    | ot/Pays: 099  | Etranger       | Année :         | 2019 / 2020    |  |
| Situation année précédente                                                                                |              |              |          |               |                |                 |                |  |
| Code: A Enseignement secondaire (y compris par corres) Etab: 4010005B LY CLADEL Dépt/Pays: 099 Etranger   |              |              |          |               |                |                 |                |  |
| Type du dernier diplôme obtenu : 001 Baccalaureat (Français) Dépt/Pays : 099 Etranger Année : 2019 / 2020 |              |              |          |               |                |                 |                |  |
| Type SISE du dernier diplôme obtenu : A Baccalauréat Etab : 4010005B LY CLADEL                            |              |              |          |               |                |                 |                |  |
| Autre étab. fréquenté pour l'année en cours                                                               |              |              |          |               |                |                 |                |  |
|                                                                                                    |              |              |          |               |                |                 |                |  |
| Type: C                                                                                                   | :ode:        |              | Maintier | insc.:        |                | Transf. dossier | r: Aucun 💌     |  |
| Profil: NO normal                                                                                         |              |              |          |               |                |                 |                |  |
| Inscription administrative au                                                                             | x étapes     |              |          |               |                |                 |                |  |
| Etape                                                                                                    | V étp Diplôm | ne V dip Cge | Cmp Etp  | Dip Cyc       | Bourse         | Etat 1ère Prf   | F je Sildroits |  |
| LSTS11 L1 portail SVT                                                                                     | 119 LBI31    | 216 SC1      | D61 1    | 1 1           |                | E O NO          | B1QEB -        |  |
|                                                                                                    |              |              |          |               |                |                 |                |  |
|                                                                                                    |              |              |          |               |                |                 |                |  |
|                                                                                                    |              |              |          | Cursus extern | e Thèse-HDR    | R-DRT Saisi     | ie étape       |  |
| Etudiant N° bou                                                                                           | ırsier:      |              |          |               |                |                 |                |  |
| Rechercher                                                                                                |              |              |          |               | Drácáda        | nt Ci           | uivont         |  |
|                                                                                                    |              |              |          |               | Fieldede       | ant             | livant         |  |

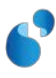

# 4. Calcul des droits et paiement

#### **CALCUL DES DROITS**

Lors du calcul des droits, la **Situation Droits** sera prise en compte : dorénavant, un droit est caractérisé par une **Code droit ET** une **Situation Droits**.

L'écran Droits du Référentiel a été modifié afin de prendre en compte ce nouveau mode de calcul :

- Ajout du champ obligatoire Situation Droits,
- Ajout du bloc Récupérer Etapes et situations sociales,
- Ajout du bloc informatif (non modifiable) Situation Droits associées à ce droit.

Le bouton **Récupérer** du bloc **Récupérer Etapes et situations sociales** permet, à partir de la combinaison préalablement saisie dans les champs au-dessus (**Code Droit** et **Situation Droits**), de récupérer pour la nouvelle combinaison **Droit / Situation Droits** le libellé court, le libellé long, le type de droit, le niveau de regroupement ainsi que les données des écrans relatifs aux Etapes et Situations sociales, s'ils existent.

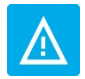

Pour les droits qui ne sont pas de type E1, E2 ou AS, la Situation Droits sera obligatoirement celle par défaut (00000) et sera non modifiable

Exemple :

2 étudiants s'inscrivent sur la même VET, un étudiant français avec la **Situation Droits** à **00000**, et un étudiant brésilien avec la **Situation Droits** à **B2**.

Lors du calcul des droits, il en ressort que c'est le droit **N01** qui est appliqué (droit de type E1). Pour l'étudiant français, cela ira chercher le droit **N01/00000**.

Pour l'étudiant brésilien, cela récupèrera le droit N01/B2.

Chacun de ces 2 droits aura son montant, son imputation, ses profils exonérants, etc, ...

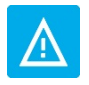

*Si pour un droit une Situation Droits n'existe pas, le droit sera calculé avec la valeur par défaut 00000.* 

Exemple :

Si le droit N02/B2 n'existe pas, le calcul pour un étudiant avec une Situation Droits à B2 se fera avec le droit N02/00000.

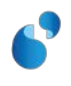

| Droits                                          |                | <u>.</u>                                             | 8                        |                                                                                     |
|-------------------------------------------------|----------------|------------------------------------------------------|--------------------------|-------------------------------------------------------------------------------------|
| Code droit :                                    | N01 Dr         | oit Scol<br>10 taox + (Etapo + 1<br>Non concerné par | r Droits Différencié     | és En service                                                                       |
| Type de droit :<br>Niveau regroup<br>Mutuelle : | ement: DS      | étape 1ère<br>Droits de Scolarit                     | é                        | Récupérer Etapes et Sit. sociales :<br>Code droit : Situation Droits :<br>Récupérer |
| Situations Dro                                  | oits associées | 147.0<br>s à ce droit                                | u i⊻ ke                  | mboursement par l'établissement                                                     |
| 00000                                           | Non concer     | :<br>né par Droits Diffé                             | renciés                  |                                                                                     |
| B1219                                           | Extracom no    | n assujetti Inscript                                 | tion en 2018-2019        |                                                                                     |
| B1CPG                                           | Extracom no    | n assujettij CPGE                                    |                          |                                                                                     |
| B1FIS                                           | Extracom no    | n assujetti Foyer fi                                 | scal                     |                                                                                     |
| B1QEB                                           | Extracom no    | n assujetti québéo                                   | cois                     |                                                                                     |
| Droit C                                         | Centres gest.  | Composantes<br>Etapes                                | Profils<br>Sit. sociales |                                                                                     |

#### **IMPACT ORGANISATIONNEL**

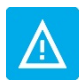

L'introduction de la Situation Droits entraîne un impact important sur le paramétrage des droits

Il est nécessaire de démultiplier les droits pour chaque Situation Droits pour :

- Affiner le pilotage
- Avoir un montant différent pour chaque situation
- Avoir une imputation différente pour chaque situation
- Pouvoir demander une PJ spécifique à la situation

Lors d'une nouvelle accréditation, il faut associer les nouvelles VET à tous les droits (et donc toutes les **Situation Droits**).

Il est recommandé que la phase de test habituelle avant les inscriptions soit allongée. La version 6.00 est plus importante que les versions d'Apogée pour les campagnes d'IA des années précédentes.

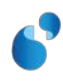

# Comment dupliquer des droits facilement ?

Du fait de l'introduction de la **Situation Droits**, il va falloir décliner chaque droits de type E1 et E2 (éventuellement AS) pour chaque **Situation Droits**.

Dans notre exemple, on veut créer un droit **N01** avec **Situation Droits B8 (N01/B8)**, à partir du droit **N01/00000**.

Pour simplifier cette tâche, vous pouvez utiliser une des 2 méthodes suivantes :

#### Méthode 1 : utilisation de la touche F6

- Se positionner sur le droit N01
- Appuyer sur la touche **F6**
- Saisir le code droit N01 et un caractère (« a » par exemple) dans les libellés court et long du droit
- Sélectionner ou saisir la Situation Droits désirée (B8)
- Indiquer le type droit et le niveau de regroupement
- Dans le bloc Récupérer Etapes et Sit. sociales, saisir le code droit N01 et la Situation Droits 00000 puis Récupérer :

| 🔂 Droits                 |                                 |                        |                             |                  |
|--------------------------|---------------------------------|------------------------|-----------------------------|------------------|
|                          | × 4                             |                        | »? ?» ? <del>*</del>        |                  |
| Droits                   |                                 |                        |                             |                  |
|                          |                                 |                        |                             |                  |
| Code droit : N01         | a                               |                        |                             |                  |
| Libellé long : a         |                                 |                        | 🗹 En ser                    | vice             |
| Situation Droits : B8    | Exonération Partielle Partenari | at Etranger/ Programme | Extracomm.                  |                  |
|                          | <b></b> /                       |                        |                             |                  |
| Type de droit :          | d láborn díra                   | Récu                   | pérer Etapes et Sit, social | es:              |
| Type de droit.           | letape Tere                     | Code                   | desite NIOA City atio       | Desite a loogool |
| Niveau regroupement : D: | S Droits de Scolarité           | Code                   | droit: NU1 Situatio         |                  |
| Mutuelle :               |                                 |                        | écupérer                    |                  |
|                          |                                 |                        | ecuperer                    |                  |
| Montant:                 | 0.00                            | Remboursement nar      | l'établissement             |                  |
|                          | 0.00                            | . Nembour Sement par   | retubliosement              |                  |

 Les données correspondantes au droit sont initialisées, les étapes et situations sociales sont récupérées du droit N01/00000 :

| Droits                                              |                                                                                                    |                                   |
|-----------------------------------------------------|----------------------------------------------------------------------------------------------------|-----------------------------------|
|                                                     | D1 Droft Scol                                                                                                    |                                   |
| Libelle long :                                      | roit Scolarité taux 1 (Etape 1ère)                                                                                 | service                           |
| Situation Droits : B8                               | B Exonération Partielle Partenariat Etranger/ Programme Extracomm.                                                 |                                   |
| Type de droit :<br>Niveau regroupemen<br>Mutuelle : | E1 étape 1ère<br>nt : DS Droits de Scolarité<br>Récupérer Etapes et Sit. soc<br>Code droit : N01 Situ<br>Récupérer | ciales :<br>aation Droits : 00000 |
| Montant :                                           | 0.00 Remboursement par l'établissement                                                                             |                                   |
|                                                     |                                                                                                    |                                   |
| • Il reste à s                                      | saisir les imputations et profils                                                                                  |                                   |

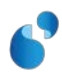

#### Méthode 2 : utilisation de Basculer menu puis F6 et F4

- Dans le menu **Option**, choisir **Basculer le menu** (le menu change pour afficher les menus du Référentiel)
- Se positionner sur le droit N01
- Faire **F6** puis **F4**
- Les données correspondantes au droit sont initialisées
- Saisir la Situation Droits B8 ou la sélectionner dans la liste de valeurs
- Dans le bloc Récupérer Etapes et Sit. sociales, saisir le code droit N01 et la Situation Droits 00000 puis Récupérer
- Les données correspondantes au droit sont initialisées, les étapes et situations sociales sont récupérées du droit N01/00000
- Il reste à saisir les imputations et profils
- Une fois les imputations saisies, le montant est modifié

#### PAIEMENT

En gestionnaire, tous les écrans de paiement, et plus généralement ceux affichant un code droit, prendront en compte la **Situation Droits**.

#### IA > saisie des paiements et remboursements, paiement différentiel :

| roits  |     |       | _     |            |         |              |      |           | Regrouper    |
|--------|-----|-------|-------|------------|---------|--------------|------|-----------|--------------|
| Etape  | Prf | Droit |       |            | \ payer | A rembourser | Payé | Remboursé | Remboursable |
| *      |     | T01   | B2    | Test SD/AS | 20.00   |              |      |           |              |
| *      |     | TRA   | B2    | Droit Scol | 23.00   |              |      |           |              |
| LSP101 | NO  | N01   | B2    | Droit Scol | 2747.00 |              |      |           |              |
| LSP101 | NO  | RC1   | 00000 | Droit Scol | 0.00    |              |      |           |              |
|        |     |       |       |            |         |              |      |           |              |
|        |     |       |       |            |         | L            |      |           |              |
|        |     |       |       |            |         | ]            |      |           |              |
|        |     |       |       | Totaux ·   | 2790.00 |              |      |           |              |

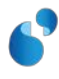

# IA > Situation comptable :

| 📩 Situation Comptable d'un étudiant (Visualisation) |                                |                        |
|-----------------------------------------------------|--------------------------------|------------------------|
|                                                     | \$ \$                          | 🌮 💌 🗾 🔊                |
| N°étudiant: 12000021 Nom: QATARI                    | Prénom : DOHA                  | Etat: VAIA             |
| Situation Sociale                                   |                                |                        |
| Année : 2020 / 2021 Régime Sécu. :                  | Situation sociale : BO bour    | sier Profil: NO normal |
| Droits payés                                        |                                |                        |
| Etape P <mark>f</mark> Droit                        | Regroupement I                 | Montant                |
| TRA 00000 Droit Scol                                | I S Droits de Scolarité        | 0.00                   |
| LSP101 1 O N01 00000 Droit Scol                     | I S Droits de Scolarité        | 0.00                   |
| LSP101 1 O RC1 00000 Droit Scol                     | I S Droits de Scolarité        | 0.00 - Regroupement    |
|                                                     | Total :                        | 0.00                   |
| Paiements                                           |                                |                        |
| N° Quittance P3X PNX Etat Date Cge Mode             | paiement Titulaire du compte l | Montant                |
| 2 🔽 🔽 V 05/05/2020 SPT PN                           | Paimt nul QATARI               | 0.00 🔟 Détail paiement |
|                                                     |                                | Droits payés           |
|                                                     |                                | - Regroupement         |
|                                                     | Total :                        | 0.00                   |
| Remboursements                                      |                                |                        |
| Date Etat Cge Motif remboursement                   | Commentaire                    | Montant                |
|                                                     |                                | Détail remb.           |
|                                                     |                                | Droits remb.           |
|                                                     |                                | Regroupement           |
|                                                     | Total                          |                        |

# SE > Etape :

| 📩 Etape                                     |                                       |                  |                                  |   |
|---------------------------------------------|---------------------------------------|------------------|----------------------------------|---|
|                                             |                                       |                  | »? ?» ?• 🐷 📃                     | 1 |
| Code étape : LSP101 Libellé court : L1 ST   | TAPS                                  | Cycle : 1 Cursu  | s LMD: L Action LOLF: 06 Licence |   |
| Libellé long : L1 Sciences & techniques des | activités physiques & spor            | tives            |                                  |   |
|                                             |                                       |                  |                                  |   |
| Etape                                       |                                       |                  |                                  |   |
| Nombre d'inscriptions administratives a     | autorisées : 2                        |                  | Type d'OPI :                     |   |
| Couverture sécurité sociale                 | Ouvert au recrutement                 |                  | OPI accès libre                  |   |
| 🗹 Couverture accident du travail 🛛 🕅        | Ouvert à la validation                |                  | OPI accès sélectif               |   |
| 🗹 Ouvrant droit à bourse                    |                                       |                  | OPI accès conseil                |   |
|                                             |                                       |                  |                                  | _ |
| Composantes et centres de gestion r         | esponsables                           |                  |                                  |   |
| Composante En service Cent                  | re de gestion En service              | Capacité d'accue | il                               |   |
| 909 STAPS V SPT                             | UFR Staps                             | · ·              |                                  |   |
|                                             |                                       |                  |                                  |   |
|                                             |                                       |                  |                                  |   |
| ,,,,,                                       |                                       |                  |                                  |   |
| Droite de l'étane courante                  |                                       | En               | Versions de l'étape courante     |   |
| Droit                                       | Туре                                  | Montant servi    | ice Version                      |   |
| N01 00000 Droit Scol                        | E1 étape 1ère                         | 147.00           | 116 -                            |   |
| N01 B1219 Droit Scol                        | E1 étape 1ère                         | 147.00           |                                  |   |
| N01 B1CPG Droit Scol                        | E1 étape 1ère                         | 147.00           |                                  |   |
|                                             |                                       |                  |                                  |   |
| Rechercher étape                            | · · · · · · · · · · · · · · · · · · · |                  | Version d'étape                  |   |
| received of orapo                           |                                       |                  |                                  |   |

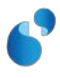

## DE > synthèse étudiant :

Permet d'avoir la Situation Droits et la date de fin d'exonération des années précédentes.

| 📩 Synthèse étudiant                                   |                       |                |               |                       |
|-------------------------------------------------------|-----------------------|----------------|---------------|-----------------------|
|                                                       |                       | »?             | ?> ?+         |                       |
| N° Etudiant : 12000021 Nom : QATARI                   | Prén                  | om: DOHA       |               | Naissance: 01/01/2000 |
| Id. National: 0ETRYV00011 Provisoire                  | 🗆 F                   | Prénom d'usage |               | Sexe: M               |
| Nom d'usage :                                         | Prénor                | n 2 :          |               | Décès :               |
| 🗖 Utilisation du nom d'usage                          |                       |                |               |                       |
|                                                       |                       |                |               |                       |
|                                                       |                       |                |               |                       |
| Dernières inscriptions administratives dans l'établis | ssement               |                |               |                       |
|                                                       |                       |                |               |                       |
| < 2020 / 2021 > Statu                                 | it de l'étudiant : 01 | Etudiant       |               | 1                     |
|                                                       |                       | Luudin         |               |                       |
|                                                       |                       |                |               | Sit. Fin              |
| Etape                                                 | Diplôme               | Cge Cmp        | Etat 1ère Pay | Droits Exonération    |
| LSP101 116 L1 STAPS                                   | LSP30 216             | SPT 909        |               | B4 -                  |
|                                                       |                       |                |               |                       |
|                                                       |                       |                |               |                       |
|                                                       |                       |                |               |                       |
|                                                       |                       |                |               |                       |
|                                                       |                       |                |               |                       |
| , ,                                                   | , , ,                 |                |               |                       |
| , , ,                                                 | , ,                   |                |               |                       |

#### Remarque :

Dans **IA Primo** et **IA Réins**, le témoin **PW** de la **Situation Droits** permettra de déterminer si le paiement web est possible ou non pour l'étudiant.

D'autre part, il est possible d'utiliser le **paiement en N fois** en gestionnaire et dans les services numériques.

# 5. Editions et extractions

## **EDITIONS**

Les éditions suivantes ont été mises à jour :

- Liste de contrôle des titres de paiement,
- Edition de la ventilation des droits,
- Edition de la ventilation des remboursements.

Pour chacune de ces éditions, la Situation Droits a été ajoutée.

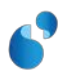

#### **EXTRACTIONS**

Ecran de lancement :

L'extraction de contrôle des IA a été ajoutée.

Il s'agit d'une extraction au format CSV, avec séprateur « | ».

Elle est accessible depuis le menu IA > Administration > Extraction de contrôle des IA.

| Extraction de contrôle des IA                                             |                 |   |                           |                      |                                                  |
|---------------------------------------------------------------------------|-----------------|---|---------------------------|----------------------|--------------------------------------------------|
|                                                                           |                 | 8 | \$ \$                     | »? ?» ? <del>*</del> |                                                  |
| Université :                                                              | UNIVERSITE AMUE |   |                           |                      |                                                  |
| Centre de gestion :                                                       | UFR STAPS       |   |                           |                      |                                                  |
| Utilisateur :                                                             | VIC             |   | Lydie CHAMBAS (Cellule Ap | ogée) - 480 68 -     |                                                  |
| Saisie des critères       Année universitaire :     2019       /     2020 |                 |   |                           |                      |                                                  |
| Centres de ge                                                             | estion          |   | Versions d'étape          |                      | <ul> <li>⊙ Toutes</li> <li>⊂ Quelques</li> </ul> |
|                                                                           |                 | • | Etape                     |                      | Version                                          |
| Nom du fichier à exporter : C:MES DOCUMENTS\EXPORT\CONTROLE_IA_2020       |                 |   |                           |                      |                                                  |
|                                                                           | Imprimer        |   | Annule                    | ·                    |                                                  |

L'extraction contient les informations importantes pour chaque IAE (80 colonnes). Elle permet un suivi précis de toutes les IA, pour une année universitaire, un ou plusieurs CGE, une ou plusieurs versions d'étapes.

Une **extraction des droits** a été également ajoutée. Elle est accessible par le menu *Référentiel > Inscription > Droit et exonération > Extraction des droits*.

En version 6.00, cette extraction est très volumineuse (plusieurs millions de lignes). Elle est donc difficilement exploitable en l'état. Une amélioration est prévue pour une version ultérieure. En attendant, nous vous mettons à disposition sur le Sharepoint Apogée des requêtes SQL vous permettant d'effectuer une extraction des droits (dans la partie documentation de la version 6.00).

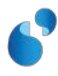

# **III.** EXEMPLES DE PARAMETRAGE DE CAS METIERS

# A. Exonération de tous les extracommunautaires

Tous les étudiants extracommunautaires de mon établissement paient le montant des droits communautaires.

Il est tout de même utile de paramétrer des Situations Droits et les droits associés car :

- Il faut remonter l'information à SISE,
- Cela permet d'avoir des imputations différentes même si le montant est identique.

Dans ce cas de figure, il n'est sans doute pas nécessaire pour vous de décliner les codes SISE B1 et B6. Vous pouvez y associer une seule **Situation Droits**. Le paramétrage sera allégé. Il faut bien penser à paramétrer les droits avec chacune des **Situation Droits**.

# B. Je ne souhaite paramétrer les droits qu'avec la Situation Droits par défaut

Cela est possible, mais cela veut donc dire que tous les étudiants paieront le même montant, et auront la même imputation.

Aucune distinction d'un point de vue comptable ne sera alors possible dans Apogée.

# C. Les étudiants de master sont exonérés des droits différenciés

Vous avez choisi de faire payer le tarif communautaire aux étudiants extracommunautaires de master.

Dans cas, il suffit d'associer une **Situation Droits** unique dans l'écran **Type de diplôme** pour le type de diplôme master.

Tous les étudiants extracommunautaires s'inscrivant en master auront cette **Situation Droits** unique. Vous pouvez paramétrer le droit associé à cette **Situation Droits** avec un montant identique à celui des communautaires.

# D. Exonération partielle pour les étudiants de certains pays

Il se peut que vous souhaitiez faire payer un tarif préférentiel (exonération partielle supérieure au tarif communautaire) aux ressortissants de certains pays.

Dans ce cas, il faut créer une **Situation Droits** qui permet d'exonérer partiellement. Il faudrait paramétrer un droit associé à cette **Situation Droits** avec le bon montant et la bonne imputation. Ce motif d'exonération sera affiché dans les services numériques (avec un libellé explicite de préférence). L'étudiant pourra le choisir. Vous pourrez également y associer une PJ à fournir. Dans l'écran **Situation Droits** du domaine AD, il est possible d'associer cette **Situation Droits** au groupe de pays concerné, afin que seuls les ressortissants de ce groupe de pays aient le motif d'exonération affiché.

En revanche, il n'est pas possible d'utiliser l'écran du référentiel **Groupe pays** et d'y associer directement une **Situation Droits** unique, car tous les ressortissants de ce groupe de pays paieraient le tarif préférentiel, quelle que soit la formation sur laquelle ils s'inscrivent, et ils auraient tous la

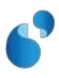

**Situation Droits** unique. Cette valeur remonterait à SISE (même pour des diplômes non concernés par les droits différenciés).

# E. Les étudiants de l'université de Tokyo sont exonérés des droits différenciés

Dans votre établissement, ces étudiants paient le même montant que les communautaires. Vous pouvez par exemple créer une convention « Université de Tokyo » à laquelle sera associée une Situation Droits.

Pour qu'elle soit déterminée automatiquement par le web, il faut créer une VET dédiée associée à cette convention, car il n'est pas possible de choisir sa convention par le web. Si vous ne souhaitez pas par créer une VET dédiée, il est possible de saisir manuellement la convention en gestionnaire.

Si vous ne souhaitez pas utiliser la convention, vous pouvez procéder comme dans l'exemple précédent. Il suffit d'ajouter une **Situation Droits** exonérant partiellement avec un libellé web du type « Je suis inscrit à l'université de Tokyo », et de l'afficher uniquement pour le Japon.

# F. Exonérations partielles

De manière générale, un certain nombre d'exonérations partielles ne peuvent pas être déduites automatiquement dans Apogée. Comme pour les 2 cas précédents, il vous faudra rajouter une **Situation Droits** exonérant partiellement et paramétrer le droit associé.

A cette **Situation Droits**, il faudra paramétrer un droit associé. Le motif sera affiché sur le web, et pourra être sélectionné par l'étudiant. Une PJ pourra lui être demandée.

#### Exemples de cas non exhaustifs :

- Les étudiants de master 2ème année sont exonérés des droits différenciés et paient le montant des droits communautaires,
- Les étudiants de master 2ème année des mentions du domaine STS sont exonérés des droits différenciés et paient le montant des droits communautaires,
- Les étudiants hors 1er cycle LMD, sont exonérés des droits différenciés et paient le montant des droits communautaires,
- ...